## 【受注管理 操作説明】

H23.07.14 更新

パソコン起動時、自動的に「受注チェック」のプログラムが起動されます。 画面は表示されません。

🤧 スタート 🛛 🙆 🚱 🙆 🚱 🖄 👘 受注チェック

<00 データ受入>

- 1.BMS発注データを受信すると次のメッセージを表示します。
- 「確認」をクリックすると、1度黒い画面が表示され「受注管理メニュー」が表示されます。 「×」で閉じた場合もデータ取込処理が終了するまで何度も表示されます。

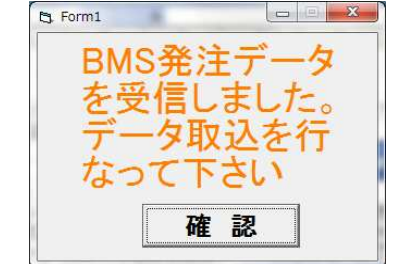

2.メニューから「データ受入(BMS)」を選択します。

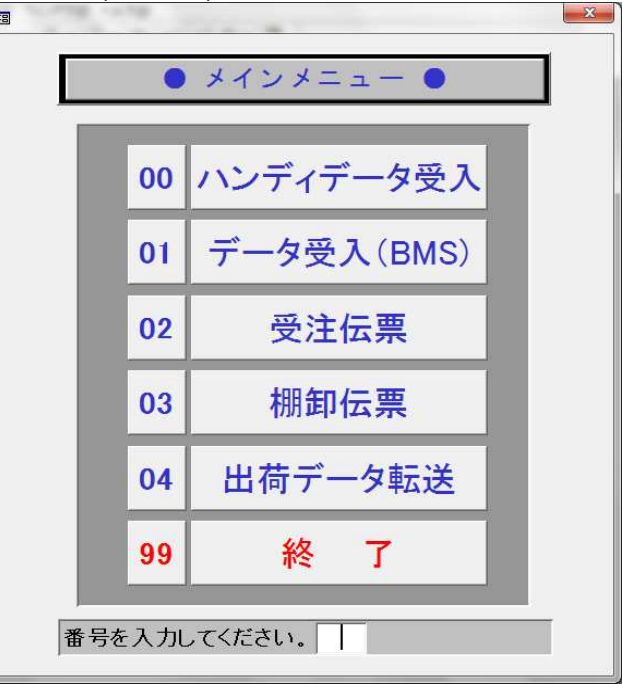

3.受注データ受入画面が表示されたら、「実行」ボタンをクリックします。

| 図     販売・仕入・在庫管理システム                        | ×   |
|---------------------------------------------|-----|
| ◆ 受注データ受入                                   |     |
|                                             |     |
|                                             |     |
|                                             |     |
|                                             |     |
|                                             |     |
| <u>日1寸</u> 2011/07/14                       |     |
|                                             |     |
| データパス <sup>C:Y受注管理Y受注データYJUCYU.txt</sup> 参照 |     |
|                                             |     |
|                                             |     |
|                                             |     |
|                                             |     |
|                                             |     |
|                                             |     |
| 実行                                          | 閉じる |
| 売上日付を入力してください。                              |     |

4.「実行」ボタンをクリックすると次のメッセージが表示されるので、「はい」をクリックします

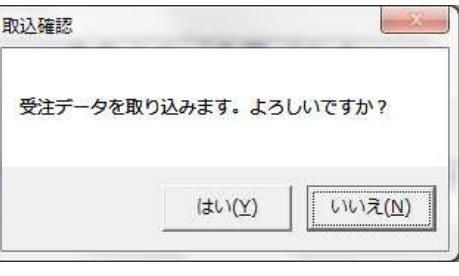

5.受入が終了すると次のメッセージが出ますので、「OK」をクリックします。

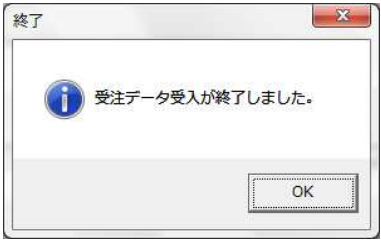

Page 2

| × × 1 | 土仏示      |     |        |   |      |       |        |
|-------|----------|-----|--------|---|------|-------|--------|
| 受注    | 11/07/14 | 得意先 |        |   |      | 1     |        |
|       |          |     | ** 0 0 |   |      |       | 20<br> |
|       |          |     | 商品名    |   |      | 二170月 |        |
|       | 2        |     |        |   | 0    |       |        |
|       | 3        |     |        |   | 0    |       |        |
|       | 5        |     |        |   | 0    |       |        |
|       | 6        |     |        |   | 0    |       |        |
|       | 7        |     |        |   | 0    |       |        |
|       | 9        |     |        |   | 0    |       |        |
|       | 10       |     |        |   | 0    |       |        |
|       | 11       |     |        |   | 0    |       |        |
|       | 13       |     |        |   | 0    |       |        |
|       | 14       |     |        |   | 0    |       |        |
|       | 15       |     |        |   | 0    |       |        |
|       | 17       |     |        |   | 0    |       |        |
|       | 18       |     |        |   | 0    |       |        |
|       | 20       | _   |        |   |      |       |        |
|       |          | l.  |        |   |      |       | クリア    |
|       | 伝票検索     |     | 14 4   | • | ▶ 印刷 | 削除    | 登録閉じる  |

1.「伝票検索」をクリックし、取り込まれたデータを確認します。 明細<u>をWクリックして内容を表示します。</u>

| 1.6 | 1 00       | 100    |         | 14 6 18/1          | (0a) |      |      | -   |        |     |     |
|-----|------------|--------|---------|--------------------|------|------|------|-----|--------|-----|-----|
|     |            |        | 販売・仕入・在 | 車管理システム            |      | -    | 1000 | r   | <br>-  |     |     |
|     | $\diamond$ | 受注位    | 云 票 検 🔅 | 索                  |      |      |      |     |        |     | 1   |
|     |            | 受注日    |         | ~                  |      |      |      |     |        | 登   | 禄件数 |
|     |            | 得意先    |         |                    |      | ED   | 刷 未印 | 凬刷・ |        |     | 3   |
|     |            | 得意先    |         |                    | B    | 付    | 頁 印原 |     |        |     |     |
|     |            | 004309 |         | 店                  | 11/0 | 7/12 | 1 未  |     |        |     |     |
| 1   |            | 004304 |         | <u></u><br>上<br>楽店 | 11/0 | 7/12 | 1 木  |     |        |     |     |
|     |            |        |         | 100                |      |      | . [  |     |        |     |     |
|     |            |        |         |                    |      |      |      |     |        |     |     |
|     |            |        |         |                    |      |      |      |     |        |     |     |
|     |            |        |         |                    |      |      |      |     |        |     |     |
|     |            |        |         |                    |      |      |      |     |        |     |     |
|     |            |        |         |                    |      |      |      |     |        |     |     |
|     |            |        |         |                    |      |      |      |     |        |     |     |
|     |            |        |         |                    |      |      |      |     |        |     |     |
|     |            |        |         |                    |      |      |      |     |        |     |     |
|     |            |        |         |                    |      |      |      |     |        |     |     |
|     |            |        |         |                    |      |      |      |     |        |     |     |
|     |            |        |         |                    |      |      |      |     |        |     |     |
|     |            |        |         |                    |      |      |      | •   |        |     |     |
|     |            |        | 1       | 1                  |      | 1    | 1    | -   |        | 1   |     |
|     |            |        |         |                    |      |      |      |     | <br>OK | クリア | 閉じる |
|     | 検え         | 素条件をノ  | しカしてく   | ださい。               |      |      |      |     |        |     |     |
|     |            |        |         |                    |      |      |      |     |        |     |     |

2. 内容を確認し、「印刷」ボタンで受注確認表を印刷します。

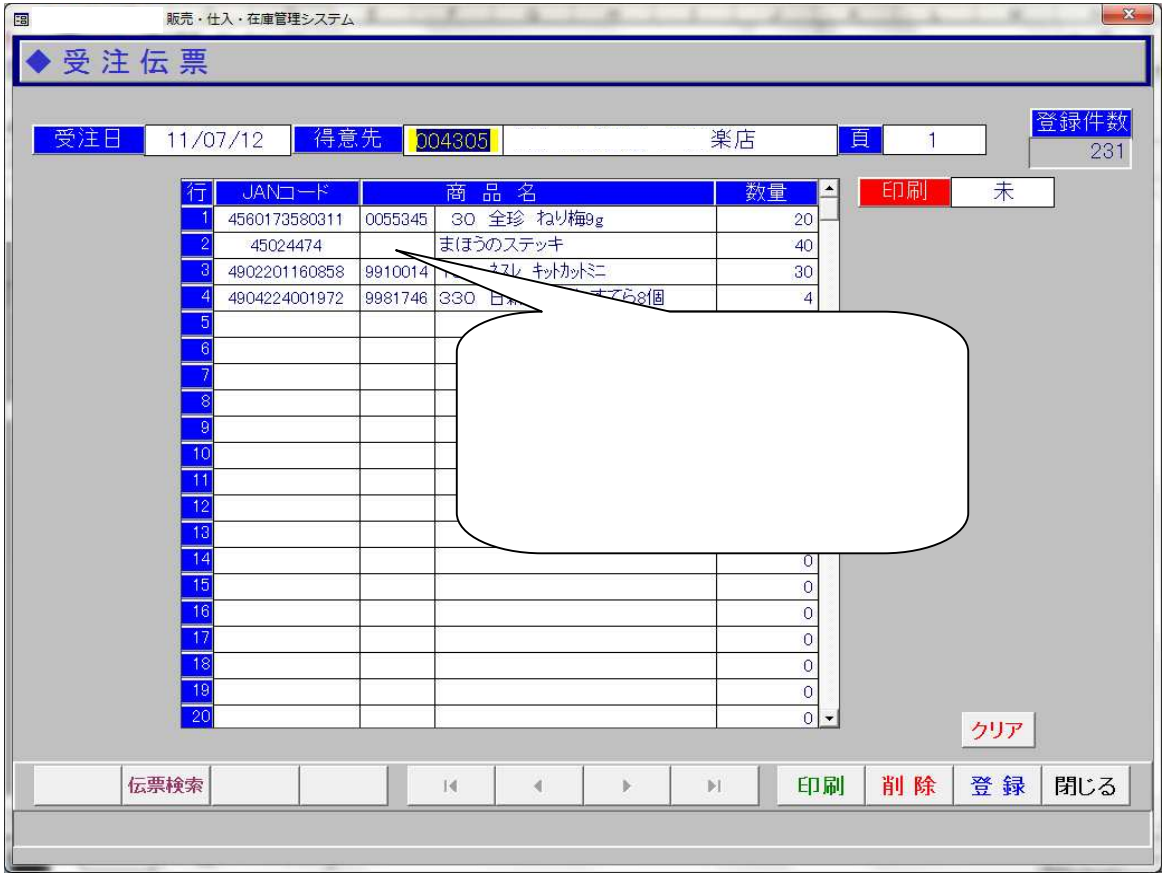

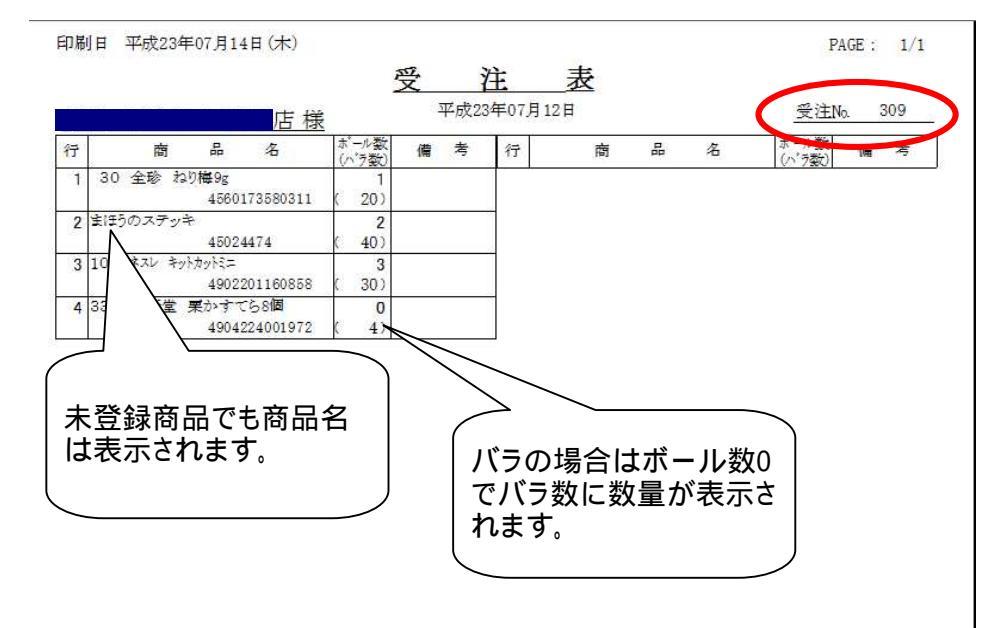

受注伝票を元に売上伝票を作成します。 (ハンディで入力した売上データでもかまいません)

「チェーンストア伝票」で発注データに該当する売上伝票を表示します。

数量を発注表と確認します。

受注番号を入力してから登録します。 流通BMSで取引する得意先の伝票で受注番号が未入力の場合は、メッセージが表示されます

## 1.売上日を指定して、「集計」をクリックします。 流通BMSで送信するデータ(売上伝票に受注番号が入力されている伝票)が表示されます。 販売・仕入・在庫管理システム ◆ 出荷データ作成(BMS) 日付 11/07/12 11/07/12 通信履歴 未通信 • <mark>商品No. 商品</mark> 0055345 ねりうめ 数量 単価 20 23.40 金額 <mark>通信</mark>▲ 468 ┏ 売上日 伝票No. 納入先No. 納入先名 20 2011/07/12 309 0004305 楽店 2,340 Г 楽店 9910014 キットカット 30 78.00 2011/07/12 309 0004305 2011/07/12 309 0004305 楽店 9981746 栗かすてら 4 222.00 888 Г 店 2030022 プリングルスS(うす塩) 0.00 2011/07/12 310 0004304 12 0010102 ボノボンクリーミークリーム 2011/07/12 310 0004304 店 90 0.00 Г 9951913 はちみつ100%キャンディ 0.00 2011/07/12 310 0004304 店 18 Г 2011/07/12 310 0004304 店 3551164 バターアメ 24 79.50 1,908 Г 311 0004309 店 0050328 こんべいとう 0 23.40 2011/07/12 Г 2011/07/12 311 0004309 店 1151187 のどロップ 0 115.00 Г CSVデータ 作成 集計 閉じる

2.内容を確認し、「CSVデータ作成」ボタンで送信用データを作成します。

送信処理は送信スケジュールに従って自動的に行ないます。

出荷データ転送>

< 0.4

送信時間前に売上伝票に変更があった場合は、「CSVデータ作成」を再度行なう必要があります。

## 【再作成する場合】 日付を<u>指定し、通</u>

| ● 付 11/07/12 ~ 11/07/12      売上日   位課地。前人先地。前人之地。   前品心   商品名   会   数量   車皿   並組   加日     2011/07/12   308   0004305   米店   0005345   たりうめ   20   23.40   468   ア     2011/07/12   308   0004305   米店   9911014   キットカット   30   78.00   2.340   ア     2011/07/12   308   0004305   米店   9911746   死かっすてち   4   22.00   888   ア     2011/07/12   310   0004304   店   2000022   プリングルスS(3す塩)   12   0.00   ア     2011/07/12   310   0004304   店   9951913   はちみっついかき   90   0.00   ア     2011/07/12   310   0004304   店   3951144   パラーフメ   24   79.50   1,908   ア     2011/07/12   311   0004304   店   3951144   パラーフメ   24   79.50   1,908   ア     2011/07/12   311   0004309   店   1151187   0どロッブ   0   115.00   ア                                                                                                    |            | 一文作成(BMS)        |          |                     | _  |        |                | _ |
|----------------------------------------------------------------------------------------------------|------------|------------------|----------|---------------------|----|--------|----------------|---|
| 売上日     伝染物の、納入分類の、加入方なら     商品約の、商品を含     数値     単価     まる数     通信       2011/07/12     309     0004305     製店     0055345     ねりうめ     20     23.40     468     ア       2011/07/12     308     0004305     製店     9910014     キッホカット     30     78.00     2,340     炉       2011/07/12     308     0004305     製店     9910014     キッホカット     30     78.00     2,340     炉       2011/07/12     300     0004304     店     9981746     預かすて方     4     222.00     888     ア       2011/07/12     310     0004304     店     9001002     ポッポングリーミークリーム     90     0.00     ア       2011/07/12     310     0004304     店     9951913     はちみつ100% キャンディ     18     0.00     ア       2011/07/12     310     0004304     店     9551913     はちゅつ100% キャンディ     18     0.00     ア       2011/07/12     311     0004308     店     1151187     のどロッブ     0     115.00 <th>日付</th> <th>11/07/12 ~</th> <th>11/07/12</th> <th></th> <th>通信</th> <th>履歴</th> <th>通信済 •</th> <th></th> | 日付         | 11/07/12 ~       | 11/07/12 |                     | 通信 | 履歴     | 通信済 •          |   |
| 2011/07/12     309     0004305     東店     0055345     ねりちめ     20     23.40     468     ア       2011/07/12     309     0004305     東店     9910014     キットカット     30     78.00     2.340     ア       2011/07/12     309     0004305     東店     9910014     キットカット     30     78.00     2.340     ア       2011/07/12     310     0004304     店     2030022     プリングルスS(3す塩)     12     0.00     ア       2011/07/12     310     0004304     店     001002     ポノホンクリーミークリーム     90     0.00     ア       2011/07/12     310     0004304     店     3551164     パラーアメ     24     73.50     1,908     ア       2011/07/12     311     0004309     店     005028     こペペレとう     0     115.00     ア       2011/07/12     311     0004309     店     1151187     0どロッブ     0     115.00     ア                                                                                                    | 売上日        | 伝票No. 納入先No. 約入力 | 治        | 品No. 商品名            | 数量 | -#*/IW | <u>並額</u> 通信 • | • |
| 2011/07/12     309     0004305       2011/07/12     309     0004304       2011/07/12     310     0004304       2011/07/12     310     0004304       2011/07/12     310     0004304       2011/07/12     310     0004304       2011/07/12     310     0004304       2011/07/12     310     0004304       2011/07/12     310     0004304       2011/07/12     310     0004304       2011/07/12     310     0004304       2011/07/12     311     0004304       2011/07/12     311     0004304       2011/07/12     311     0004304       2011/07/12     311     004309       15     0050328     こんべいとう       2011/07/12     311     004309       15     1151187     のどロッブ       2011/07/12     311     004309       15     0     115.00                                                                                                    | 2011/07/12 | 309 0004305      | 楽店 00    | j5345 ねりうめ          | 20 | 23.40  | 468 🔽          |   |
| 2011/07/12     309     0004305     東店     9981746     栗かすでら     4     222.00     888     ア       2011/07/12     310     0004304     店     2030022     プリングルスS(5す塩)     12     0.00     ア       2011/07/12     310     0004304     店     0010102     ボノングリーミークリーム     90     0.00     ア       2011/07/12     310     0004304     店     9951913     はちみつ100%キャンディ     18     0.00     ア       2011/07/12     310     0004304     店     3551164     パラーアメ     24     79.50     1,908     ア       2011/07/12     311     0004309     店     0050328     こペベいとう     0     115.00     ア       2011/07/12     311     0004309     店     1151187     のどロッブ     0     115.00     ア                                                                                                    | 2011/07/12 | 309 0004305      | 楽店 99    | 10014 キットカット        | 30 | 78.00  | 2,340 🔽        |   |
| 2011/07/12     310     0004304     店     2030022     プリングルスS(うす塩)     12     0.00     ア       2011/07/12     310     0004304     店     0010102     ポンプリーミークリーム     90     0.00     ア       2011/07/12     310     0004304     店     9951913     はちみつ100%キャンディ     18     0.00     ア       2011/07/12     310     0004304     店     3551164     パラーブメ     24     79.50     1,908     ア       2011/07/12     311     0004309     店     0050328     こんべいとろ     0     23.40     ア       2011/07/12     311     0004309     店     1151187     のどロッブ     0     115.00     ア                                                                                                    | 2011/07/12 | 309 0004305      | 樂店 99:   | 31746 栗かすてら         | 4  | 222.00 | <b>V</b> 888   |   |
| 2011/07/12     310     0004304     店     0010102     ポンポンクリーミークリーム     90     0.00     ア       2011/07/12     310     0004304     店     9951913     はちみつ100%キャンディ     18     0.00     ア       2011/07/12     310     0004304     店     3551184     パアフメ     24     79.50     1,908     ア       2011/07/12     311     0004309     店     0050328     こんペいとろ     0     23.40     ア       2011/07/12     311     0004309     店     1151187     のどロッブ     0     115.00     ア                                                                                                    | 2011/07/12 | 310 0004304      | 店 200    | 30022 プリングルスS(うす塩)  | 12 | 0.00   | ম              |   |
| 2011/07/12     310     0004304     臣     9951913     はちみつ100%キャンディ     18     0.00     ア       2011/07/12     310     0004304     臣     3551164     パラーアメ     24     79.50     1,908     ア       2011/07/12     311     0004309     臣     0050228     こんべいどう     0     23.40     ア       2011/07/12     311     0004309     臣     1151187     のどロッブ     0     115.00     ア                                                                                                    | 2011/07/12 | 310 0004304      | 店 00     | 10102 ボノボンクリーミークリーム | 90 | 0.00   | <b>N</b>       |   |
| 2011/07/12 310 0004304 活 3551164 パラーアメ 24 79.50 1,908 ア   2011/07/12 311 0004308 店 0050328 こんべいとう 0 23.40 ア   2011/07/12 311 0004308 店 1151187 のどロップ 0 115.00 ア                                                                                                    | 2011/07/12 | 310 0004304      | 店 99     | j1913 はちみつ100%キャンディ | 18 | 0.00   | N              |   |
| 2011/07/12 311 0004309 店 0050328 こんべいとう 0 23.40 厚   2011/07/12 311 0004309 店 1151187 のどロップ 0 115.00 厚                                                                                                    | 2011/07/12 | 310 0004304      | 店 35     | j1164 バターアメ         | 24 | 79.50  | 1,908 🔽        |   |
| 2011/07/12 311 0004309 E 1151187 のどロップ 0 115.00 F                                                                                                    | 2011/07/12 | 311 0004309      | 店 00     | 30328 こんべいとう        | 0  | 23.40  | <u> </u>       |   |
|                                                                                                    | 2011/07/12 | 311 0004309      | 店 11     | j1187 のどロップ         | 0  | 115.00 | ঘ              |   |
|                                                                                                    |            |                  |          |                     |    |        |                |   |

通信欄のチェックをクリックしてはずしてから、「CSVデータ作成」をクリックして 作成し<u>ます。</u>

|            | 販売・仕入・在庫管理   | システム       |                   |         |             | ×                                            |
|------------|--------------|------------|-------------------|---------|-------------|----------------------------------------------|
| ◆出荷デ       | 一々作成(BI      | MS)        |                   |         |             |                                              |
|            | 7117% (DI    | 1107       |                   |         |             |                                              |
| 日付         | 11/07/12     | ~ 11/07/13 | >                 | 通行      | 履歴 通信派      | Å ↓                                          |
|            | 11/0//12     | 11/07/14   | -                 |         |             |                                              |
| 売上日(       | 伝票No. 納入先No. | 納入先名       | 商品No. 商品名         | 数量      | 単価 金額       | 通信                                           |
| 2011/07/12 | 309 0004305  | 樂店         | 0055345 ねりうめ      | 20      | 23.40 468   |                                              |
| 2011/07/12 | 309 0004305  | 楽店         | 9910014 +vh カット   | 30      | 78.00 2,340 |                                              |
| 2011/07/12 | 309 0004305  | 楽店         | 9981746 栗かすてら     | 4       | 222.00 888  | 3 -                                          |
| 2011/07/12 | 310 0004304  | 店          | 2030022 プリングルスら(う | す塩) 12  | 0.00        | Г                                            |
| 2011/07/12 | 310 0004304  | 店          | 0010102 ボノボンクリーミー | クリーム 90 | 0.00        | Г                                            |
| 2011/07/12 | 310 0004304  | 店          | 9951913 はちみつ100%キ | ャンディ 18 | 0.00        | Г                                            |
| 2011/07/12 | 310 0004304  | 店          | 3551164 ハッターアメ    | 24      | 79.50 1,908 | <u>}                                    </u> |
| 2011/07/12 | 311 0004309  | 店          | 0050328 こんべいとう    | 0       | 23.40       | Г                                            |
| 2011/07/12 | 311 0004309  | 店          | 1151187 のどロップ     | 0       | 115.00      |                                              |
|            |              |            |                   |         |             |                                              |
|            |              |            |                   |         |             |                                              |
|            |              |            |                   |         |             |                                              |
|            |              |            |                   |         |             |                                              |
|            |              |            |                   |         |             |                                              |
|            |              |            |                   |         |             |                                              |
|            |              |            |                   |         |             |                                              |
|            |              |            |                   |         |             |                                              |
|            |              |            |                   |         |             |                                              |
|            |              |            |                   |         |             |                                              |
|            |              |            |                   |         |             |                                              |
|            |              |            |                   |         |             | _                                            |
| 1          |              |            |                   |         |             | -                                            |
|            | 1 1          |            | T T T             |         | 1           | 1                                            |
|            |              |            |                   | 集計 作成   |             | 閉じる                                          |
|            |              |            |                   |         |             |                                              |
| 1          |              |            |                   |         |             |                                              |

-

-